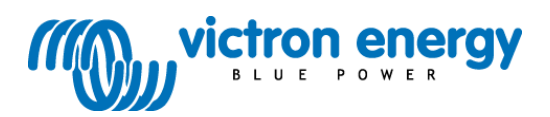

Käyttöohje

Liitteet

<u>"</u>

SmartSolar-lataussäätimet CAN-väylällä

MPPT 150/70-Tr VE.Can MPPT 150/100-Tr VE.Can

# 1. Yleistä

# Sisäänrakennettu Bluetooth Smart: donglea ei tarvita

Langaton ratkaisu, jonka avulla on mahdollista muuttaa asetuksia, valvoa toimintaa ja päivittää säätimen ohjelmisto käyttämällä Apple- tai Androidkäyttöjärjestelmällä varustettua älypuhelinta, tablettia tai muuta laitetta.

## VE.Direct -portti ja kaksi VE.Can-porttia

Molempia portteja voi käyttää lankaliitäntään Color Control - tai Venus GX - laitteiseen, PC-tietokoneeseen tai muuhun laitteeseen.

## Kauko-ohjattava päälle/pois-tuloliitäntä

Päälle/pois-ohjaus VE.Bus BMS:n avulla Li-ioni-akkuja ladattaessa.

### Ohjelmoitava rele

Ohjelmoitavissa (esim. älypuhelimen avulla) liipaistumaan hälytyksen tai muun tapahtuman seurauksena.

## Valinnainen: erikseen liitettävä LCD-näyttö

Irrota kuminen tiiviste, joka on säätimen etupaneelissa olevan liittimen suojana ja liitä näyttö.

### Ultranopea MPPT-toiminto (Maximum Power Point Tracking)

Pilvisinä päivinä, auringonsäteilyn vaihdellessa jatkuvasti, ultranopea MPPTtoiminnolla varustettu lataussäädin tehostaa energiankeruuta jopa 30 % verrattuna perinteisempiin PWM-lataussäätimiin ja jopa 10 % verrattuna hitaampiin MPPT-lataussäätimiin.

# Kehittynyt MPPT (Maximum Power Point Detection) -tunnistus osittain varjoisissa olosuhteissa

Osittain varjoisissa olosuhteissa voi olla, että nk. teho-jännitekäyrällä on kaksi tehopistettä.

Perinteiset MPPT:t lukittuvat tyypillisesti paikalliseen MPP:hen, joka ei välttämättä ole optimaalisin MPP.

Innovatiivinen SmartSolar-algoritmi maksimoi energiankeruun aina lukittumalla optimaalisimpaan MPP:hen.

## Ylivertainen muuntohyötysuhde

Ei jäähdytystuuletinta. Maksimi hyötysuhde yli 98 %. Täysi lähtövirta maks. 40 °C (104 °F) saakka.

# Monipuolinen elektroninen suojaus

Ylikuumentumissuojaus ja automaattinen lähtötehon rajoitus lämpötilan noustessa korkeaksi. Aurinkopaneelin väärän polariteetin suojaus.

### Sisäänrakennettu lämpötila-anturi

Kompensoi absorptio- ja kellutusjännitteiden asetusarvot lämpötilan suhteen. (lämpötila-alue 6 °C ... 40 °C)

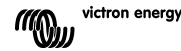

# Valinnainen ulkoinen jännite- ja lämpötila-anturi

(lämpötila-alue -20 °C ... 50 °C)

Smart Battery Sense on langaton jännite- ja lämpötila-anturi, joka on tarkoitettu käytettäväksi Victron MPPT -aurinkolaturien kanssa. Aurinkolaturi käyttää mainittuja tietoja latausparametrien optimointiin. Lähetettävien tietojen tarkkuus parantaa akun lataushyötysuhdetta ja pidentää akun käyttöikää.

Vaihtoehtoisesti, Bluetooth-yhteys on mahdollista muodostaa akkulämpötilaanturilla varustettujen kahden BMV-712-akkuvahdin ja aurinkolataussäätimen välille.

Lisätietoja on Internet-sivuilla, syötä hakukenttään smart networking.

## Automaattinen akkujännitteen tunnistus

Säätimet tunnistavat ja asettuvat automaattisesti oikealle järjestelmäjännitteelle (12 V, 24 V tai 48 V) vain kerran. Jos tarvitaan jokin muu järjestelmäjännitteen asetus myöhemmässä vaiheessa, se tulee ohjelmoida manuaalisesti, esimerkiksi Bluetooth App -sovelluksen tai valinnaisen LCD-näytön kautta. Manuaalinen asetus on tarpeen myös silloin, jos järjestelmäjännitteen arvoksi on asetettava 36 V.

### Joustava latausalgoritmi

Täysin ohjelmoitava latausalgoritmi ja kahdeksan esiohjelmoitua algoritmia, valittavissa kiertokytkimellä.

### Adaptiivinen 3-vaiheinen lataus

SmartSolar MPPT -lataussäädin on konfiguroitu kolmivaiheista latausalgoritmia varten: Bulkki - Absorptio - Kellutus.

Lisäksi on mahdollista ohjelmoida säännöllinen ekvalisointilataus: katso kappale 3.12 tässä käyttöohjeessa.

# <u>Bulkki</u>

Tässä latausvaiheessa säädin tuottaa akuille mahdollisimman paljon virtaa akkujen lataamiseksi nopeasti.

# Absorptio

Kun akkujännite saavuttaa absorptiojännitteen asetusarvon tason, säädin vaihtaa vakiojännitetilaan.

Silloin, kun akkua puretaan vain hieman, absorptioaika pidetään lyhyenä akun ylilatauksen estämiseksi. Syväpurkauksen jälkeen absorptioaikaa pidennetään automaattisesti sen varmistamiseksi, että akku ladataan varmasti täyteen. Lisäksi absorptioaika päätetään, kun latausvirta pienenee alle 2 A:in tason.

# <u>Kellutus</u>

Tässä latausvaiheessa säädin syöttää akkua kellutusjännitteellä pitääkseen akun täydessä latauksessa.

<u>Ekvalisointi</u> Katso kappale 3.12.

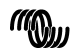

# Konfigurointi ja monitorointi

Konfiguroi aurinkolataussäädin VictronConnect App -sovelluksen avulla. Saatavissa IOS- & Android-laitteille; lisäksi macOS- ja Windowskäyttöjärjestelmillä varusetuille tietokoneille. Saattaa edellyttää lisälaitetta; tarkista asia Internet-sivuiltamme syöttämällä hakukenttään victronconnect ja lue tarkenmat tiedot hakutuloksena avautuvan VictronConnect-lataussivun kautta.

Yksinkertaiseen valvontaan voi käyttää MPPT Control -laitetta, joka on pelkistetty mutta silti monipuolinen paneeliin asennettava näyttö, jonka kautta voi tarkistaa kaikki toiminnalliset parametrit. Täysi valvonta mukaan lukien sisäänkirjautuminen Victronin VRM-online -portaaliin tapahtuu GXtuoteperheen tuotteiden avulla.

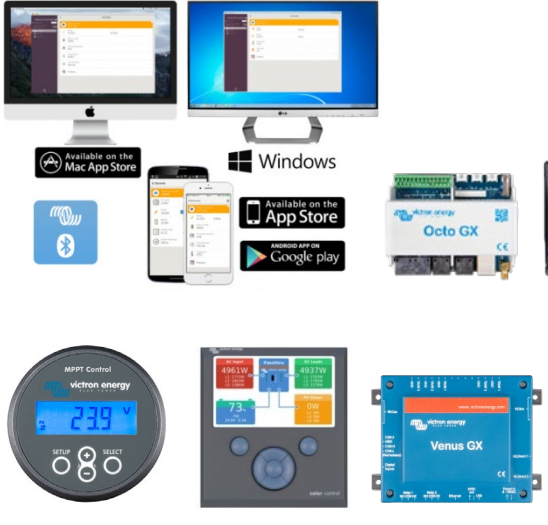

MPPT Control

Color Control

Venus GX

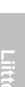

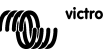

# 2. Turvallisuusohjeet

SÄILYTÄ JA PIDÄ OHJEET TALLESSA - Tämä käyttöohje sisältää tärkeitä tietoja, joita on noudatettava asennuksen ja huollon yhteydessä.

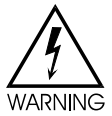

# Kipinöinnin aiheuttama räjähdysvaara

# Sähköiskuvaara

- Lue tämä käyttööhje huolellisesti ennen tuotteen asennusta tai käyttöönottoa.
- Tämä laite on suunniteltu ja testattu kansainvälisten standardien mukaisesti. Tätä laitetta tulee käyttää vain valmistajan ilmoittamaan käyttötarkoitukseen.
- Asenna laite lämpöä ja kuumuutta kestävään tilaan. Varmista, että laitteen välittömässä läheisyydessä ei ole kemikaaleja, muovisia osia, verhoja tai muita tekstiilejä jne.
- Ilman jakorasiaa tuotetta ei saa asentaa kohteeseen, johon käyttäjä tai sivulliset henkilöt voivat päästä käsiksi.
- Varmista, että laitetta käytetään vain sallituissa ympäristöolosuhteissa. Älä koskaan käytä laitetta märissä olosuhteissa.
- Älä koskaan käytä laitetta kohteissa tai tiloissa, joissa voi esiintyä räjähdysherkkiä kaasuja tai pölyjä.
- Varmista, että laitteen ympärillä on aina riittävästi vapaata tilaa riittävän tuuletuksen mahdollistamiseksi.
- Tarkista ja noudata akkuvalmistajan tietoja ja varmista, että akkutyyppi soveltuu käytettäväksi tämän laitteen kanssa. Noudata aina akkuvalmistajan turvallisuusohjeita.
- Peitä aurinkopaneelit auringonvalolta asennuksen aikana esimerkiksi peittämällä ne sopivalla peitteellä.
- Älä koskaan kosketa kaapelien paljaita päitä.
- Käytä vain eristettyjä työkaluja.
- Liitännät tulee suorittaa aina siten, kuin ne on kuvattu kappaleessa 3.4.
- Jos jakorasiaa ei käytetä, asentajan tulee varustaa kaapeleihin vedonpoistajat estämään liitäntöihin kohdistuva mekaaninen rasitus.
- Järjestelmän käyttö- ja huoltodokumentoinnin tulee sisältää tämän käyttöohjeen lisäksi myös järjestelmässä käytettyjen akkujen huolto-ohjeet.

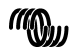

 Käytä joustavaa monisäikeistä kuparikaapelia sekä akkujen että aurinkopaneellen liittämiseen.
 Yksittäisten säikeiden maksimihalkaisija on 0,4 mm/0,125 mm² (0,016 tuumaa/AWG26).

Esimerkki: 25 mm² kaapelin tulee sisältää vähintään 196 säiettä (luokka 5 tai korkeampi säikeitys per VDE 0295, IEC 60228 ja BS6360).

Esimerkki: AWG2-tyyppisen kaapelin tulee sisältää vähintään 259/26 säikeitys (259 säiettä per AWG26).

Maksimi käyttölämpötila: ≥ 90 °C.

Esimerkki sopivasta kaapelityypistä: luokan 5 "Tri-rated"-tyyppinen kaapeli (kaapeliilla on kolme hyväksyntää: amerikkalainen (UL), kanadalainen (CSA) ja brittiläinen (BS)).

Mikäli säikeet ovat paksumpia kosketuspinta-ala on liian pieni, josta seuraa korkea kosketusresistanssi, josta vuorostaan seuraa voimakasta ylikuumentumista ja lopulta tulipalo.

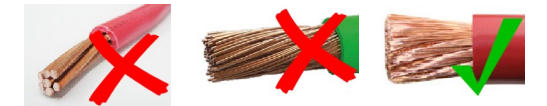

- Maksimivirta MC4-liitännän kautta: 30 A
- Maadoitusliitäntä sijaitsee kaapelilokerossa ja on merkitty alla olevalla symbolilla:

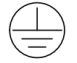

Ground Symbol

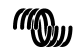

# 3. Asennus

### VAROITUS: DC (PV) -TULO EI OLE ISOLOITU AKKUPIIRISTÄ. HUOM: LÄMPÖTILAKOMPENSOINNIN TOIMIMISEKSI OIKEIN LATAUS-SÄÄTIMEN JA AKUN LÄMPÖTILOJEN ERO SAA OLLA MAKS. 5 °C.

# 3.1 Yleistä

 Asenna pystysuoraan syttymättömälle pinnalle siten, että teholiittimet osoittavat alaspäin. Jätä vähintään 10 cm vapaata tilaa laitteen ylä- ja alapuolelle optimaalisen jäähtymisen mahdollistamiseksi.

 Asenna lähelle akkua, mutta älä koskaan suoraan akun yläpuolelle (akusta mahdollisesti ulosvirtaavien kaasujen aiheuttamisen vaurioiden välttämiseksi).
 Väärä sisäisen lämpötilan kompensaatio (esimerkiksi akun ja laturin

 vaara sisäisen nämpoutan kompensaato (esimerikksi akun ja tatulin välinen lämpötilaero on yli 5° C) voi johtaa akun käyttöiän lyhentymiseen.
 Suosittelemme suoraan akkujännitettä mittaavan akkujänniteanturoinnin käyttöä (BMV, Smart Battery Sense tai GX-laitteen jaettu jännitteen mittaus) mikäli on odotettavissa, että akun ja lataussäätimen välinen lämpötila on edellä mainittua suurempi tai mikäli lämpötilat saattavat olla erittäin matalia tai korkeita.

 Akun asennus tulee tehdä Canadian Electrical Code -määräysten (Part 1) mukaisella tavalla.

 Akkuliitännät (Tr-malleissa myös aurinkopaneelin liitännät) tulee suojata vahingossa tapahtuvaa oikosulkua vastaan (esim. asentamalla laite koteloon tai asentamalla ylimääräinen WireBox).

Tr-mallit: käytä monisäikeistä <u>kuparikaapelia</u> akun ja aurinkopaneelin liitäntöihin: katso turvaohjeet.

MC4-mallit: useampi jakajapari saattaa olla tarpeen, mikäli useampia aurinkopaneeleja ketjutetaan rinnakkain. (Maksimivirta MC4-liitännän kautta: 30 A).

# 3.2 Maadoitus

Akun maadoitus: laturi on mahdollista asentaa sekä positiivisen tai negatiivisen maadoituksen järjestelmiin.

Huom: maadoitus tulee suorittaa yhden pisteen kautta (mieluiten lähellä akkua) järjestelmän häiriötoimintojen välttämiseksi.

 Kotelon maadoitus: Erillinen maadoitusreitti kotelolle on sallittu, koska se on isoloitu positiivisesta ja negatiivisesta liitännästä.

 Yhdysvaltain National Électrical Code (NEC) edellyttää ulkoisen vikavirtasuojan (GFPD) käyttöä. Näitä MPPT-latureita ei ole varustettu sisäänrakennetulla vikavirtasuojalla. Järjestelmän negatiivinen napa tulee liittää vikavirtasuojan kautta maadoitukseen yhden (ja vain yhden) pisteen kautta.

• Laturia ei saa liittää maadoitettuihin aurinkopaneelijärjestelmiin. (Vain yksi maadoitusliitäntä).

 Aurinkopaneeliston kumpaakaan napaa (positiivista ja negatiivista) ei saa maadoittaa. Maadoita aurinkopaneelien kehys ukkosvaurioiden riskin minimoimiseksi.

### VAROITUS: VIKAVIRTATAPAUKSESSA ON MAHDOLLISTA, ETTÄ AKKULIITÄNNÄT JA LIITETYT PIIRIT OVAT MAADOITTAMATTOMASSA TILASSA JA SITEN VAARALLISIA.

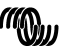

victron energy

3.3 Aurinkopaneelin konfigurointi (katso myös Internet-sivuilla olevaa MPPT Excel -taulukkoa)

- Säätimet toimivat vain, mikäli aurinkopaneelin jännite on suurempi kuin akkujännite (Vbat).
- PV-jännnitteen tulee olla suurempi kuin Vbat + 5V jotta säädin voi käynnistyä. Sen jälkeen minimi PV-jännite on Vbat + 1V.
- Aurinkopaneelin maksimi avoimen virtapiirin jännite: 150 V tai 250 V, mallista riippuen.

### Esimerkki:

24 V:n akku, yksi- tai monikiteiset aurinkopaneelit, maks. lähtöjännite 150 V:

- Sarjassa olevien kennojen vähimmäismäärä: 72 (2x 12 V:n aurinkopaneelia sarjassa tai yksi 24 V:n aurinkopaneeli).
- Suositeltava kennojen lukumäärä säätimen maksimaalisen hyötysuhteen aikaansaamiseksi: 144 kennoa (4x 12 V:n tai 2x 24 V:n paneelia sarjassa).
- Maksimi: 216 kennoa (6x 12 V:n tai 3x 24 V:n paneelia sarjassa).
  <u>48 V:n akku, yksi- tai monikiteiset aurinkopaneelit, maksimi lähtöjännite 250 V:</u>
- Sarjaan kytkettyjen kennojen minimimäärä: 144 (4x 12 V:n paneelia tai 2x 24 V:n paneelia sarjassa).
- Maksimi: 360 kennoa (10x 12 V:n tai 5x 24 V:n paneelia sarjassa).

Huomautus: matalissa lämpötiloissa 216:n kennon aurinkopaneelin lähtöjännite saattaa olla suurempi kuin 150 V ja 360:n kennon vastaavasti olla suurempi kuin 250 V paikallisista olosuhteista ja kennojen teknisistä ominaisuuksista riippuen. Mainituissa tapauksissa kennojen lukumäärää on vähennettävä.

# 3.4 Kaapeleiden liitäntäjärjestys (katso Kuva 1)

Yksi: liitä akku.

Kaksi: tarvittaessa, liitä kauko-ohjain ja ohjelmoitava rele. Kolme: liitä aurinkopaneeli (väärä polariteetti aiheuttaa säätimen lämpenemistä mutta akku ei lataudu).

# Vääntömomentti: 2,4 Nm

# 3.5 Kauko-ohjattava päälle-pois-toiminto

Järjestelmän päälle-pois-toiminnon käyttötavat:

- a. PÄÄLLÄ kun L- ja H-liittimet on liitetty yhteen (kytkin tai relekontakti)
- b. PÄÄLLÄ kun L-liitin vedetään akun miinukseen (V< 3,5V)
- c. PÄÄLLÄ kun H-liitin on korkeassa tilassa (2,9 V < VH < Vbat)
- d. POIS kaikissa muissa tiloissa

Kauko-ohjaimen päälle-pois-toiminnon suositeltava käyttötapa:

- a. Kytkin liitetty L- ja H-liittimien väliin
- b. Kytkin liitettynä akun positiivisen ja H-liittimen väliin.
- c) Kytkin liitettynä L-liittimen ja VE. Bus BMS:n latauksen irtikytkentäliittimen väliin.

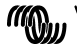

# 3.6 CAN-väylän liitäntä

Laturi on varustettu kahdella CAN-väylän RJ45-liittimellä.

Tämän laturin CAN-väylä ei ole galvaanisesti isoloitu. CAN-väylän referenssinä toimii akun miinusnapa.

CAN-väyläliitännän referenssinä toimii akun miinusnapa, jos akun miinusnapa on maadoitettu. Positiivisesti maadoitetun järjestelmän tapauksessa tarvitaan CAN-isolointimoduuli, jotta CAN-väylän liitännän referenssinä olisi maa.

CAN-kaapelin päässä pitää olla päätevastus. Tämä on mahdollista toteuttaa asentamalla väyläterminointi jompaan kumpaan kahdesta RJ45-liittimestä ja toiseen vastaavasti itse CAN-kaapeli. Solmun ollessa kyseessä (kaksi CANkaapelia, yksi kummassakin RJ45-liittimessä), päätevastusta ei tarvita.

Käyttöjännite (V+ käyttöjännite): 9 V - 70 V Maksimi syöttövirta: 500 mA Tiedonsiirtonopeus: 250 kbps CANH/CANL-jännitetoleranssi: +/- 70 V<sub>DC</sub> CAN-lähetinvastaanotin ISO-spesifikaatio: ISO 11898-2:2016

Maksimaalisen joustavuuden aikaansaamiseksi VE.CAN-väylän V+ syöttöjännitteenä käytetään akkujännitettä. Toisin sanoen kaikki VE.CAN-väylään liitetyt laitteet muodostavat pysyvän kuorman akulle.

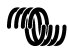

# 1

# 3.7 Tahdistettu rinnankäyttö

# Huom: Ohjelmisto ei ole vielä saatavilla, odotettavissa Q3/2019

Useampia lataussäätimiä on mahdollista tahdistaa CAN-väylän avulla. Tämä aikaansaadaan siten, että laturit yhdistetään RJ45 UTP-kaapeleilla (tarvitaan lisäksi väylän päätevastukset, katso kappale 3.6).

Rinnankyiketyillä lataussäätimillä tulee olla identtiset asetukset (esim. latausalgoritmi). CAN-tiedotisiirto takaa sen, että säätiimet kytkeytyvät lataustilasta toiseen täsmälleen samanaikaisesti (esim. bulkkilataustilasta absorptiolataustilaan). Kunkin laitteen tulisi (ja niin se myös tekee) vakavoida omaa lähtövirtaa, kunkin aurinkopaneelin lähdöstä ja kaapelien resistanssista riippuen.

Tahdistetun rinnankäytön tapauksessa, verkkokuvake vilkkuu joka 3. sekunti kaikissa rinnankytketyissä laitteissa.

Aurinkopaneelin tuloja ei tule kytkeä rinnan. Kukin lataussäädin tulee liittää omaan aurinkopaneeliin (-paneelistoon).

### 3.8 Energy Storage System (ESS)

Energy Storage System (ESS) eli energian varastointijärjestelmä on tietyn tyyppinen energiajärjestelmä, joka yhdistää sähköverkon liitännän Victron Invertteri/Laturin, Venus-mallin ja akkujärjestelmän kanssa. Järjestelmä lataa aurinkoenergiaa akkuun päivällä, jotta energiaa voi käyttää akusta, kun aurinko ei enää paista.

ESS-järjestelmän asentamiseen löytyy lisätietoa Internet-sivuilta osoitteesta: https://www.victronenergy.com/live/ess:start

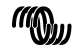

# 3.9 Säätimen konfigurointi kiertokytkimen avulla

Täysin ohjelmoitava latausalgoritmi (katso Internet-sivujen ohjelmistosivu) ja kahdeksan esiohjelmoitua algoritmia, valittavissa kiertokytkimellä.

| Pos | Suositeltava                                                                                                    | Absorptio | Kellutus | Ekvalisointi | dV/dT |
|-----|----------------------------------------------------------------------------------------------------|-----------|----------|--------------|-------|
|     | akkutyyppi                                                                                                    | v.        | v        | V@%Inom      | mV/°C |
| 0   | Geeli Victron Pitkäikäinen<br>(OPzV)<br>Geeli Exide A600 (OPzV)                                                                    | 28,2      | 27,6     | 31,8<br>@8%  | -32   |
| 1   | Geeli Victron Syväpurkaus<br>Geeli Exide A200<br>Geeli Victron Syväpurkaus<br>Paikallinen putkilevyakku<br>(OPzS)                  | 28,6      | 27,6     | 32,2<br>@8%  | -32   |
| 2   | Oletusasetus<br>Gel Victron Deep Discharge<br>Geeli Exide A200<br>Geeli Victron Syväpurkaus<br>Paikallinen putkilevyakku<br>(OPzS) | 28,8      | 27,6     | 32,4<br>@8%  | -32   |
| 3   | AGM Spiraalikenno<br>Paikallinen putkilevyakku<br>(OPzS)                                                                           | 29,4      | 27,6     | 33,0<br>@8%  | -32   |
| 4   | PzS putkilevy ajovoima-akku<br>tai OPzS-akut                                                                                       | 29,8      | 27,6     | 33,4<br>@25% | -32   |
| 5   | PzS putkilevy ajovoima-akku tai OPzS-akut                                                                                          | 30,2      | 27,6     | 33,8<br>@25% | -32   |
| 6   | PzS putkilevy ajovoima-akku tai OPzS-akut                                                                                          | 30,6      | 27,6     | 34,2<br>@25% | -32   |
| 7   | Litiumrautafosfaattiakut<br>(LiFePo₄)                                                                                              | 28,4      | 27,0     | ei sov.      | 0     |

Huom 1: Jaa kaikki arvot kahdella, jos kyseessä on 12 V:n järjestelmä ja kerro kahdella, jos kyseessä on 48 V:n järjestelmä.

Huom 2: Ekvalisointi normaalisti pois päältä, aktivointiohje kts. kappale 3.9. (Älä käytä ekvalisointia VRLA Geeli - tai AGM-akkutyyppien kanssa). Huom 3: Mikä tahansa asetuksien muutos, joka on suoritettu liitettävän LCDnäytön tai Bluetooth-yhteyden kautta sivuuttaa kiertosäätimellä tehdyn asetuksen. Kiertosäätimen kääntäminen sivuuttaa liitettävän LCD-näytön tai Bluetooth-yhteyden kautta aiemmin tehdyt asetukset.

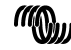

Binaarinen LED-koodi auttaa määrittämään kiertosäätimen asennon. Kiertosäätimen asennon vaihtamisen jälkeen LED:it vilkkuvat 4 sekunnin ajan seuraavan koodin mukaisesti:

| Kytkimen | LED    | LED | LED      | Vilkku  |
|----------|--------|-----|----------|---------|
| asento   | Bulkki | Abs | Kellutus | taajuus |
| 0        | 1      | 1   | 1        | Nopea   |
| 1        | 0      | 0   | 1        | Hidas   |
| 2        | 0      | 1   | 0        | Hidas   |
| 3        | 0      | 1   | 1        | Hidas   |
| 4        | 1      | 0   | 0        | Hidas   |
| 5        | 1      | 0   | 1        | Hidas   |
| 6        | 1      | 1   | 0        | Hidas   |
| 7        | 1      | 1   | 1        | Hidas   |

4 sekunnin jälkeen LED:ien normaali toiminta jatkuu siten, kuin on kuvattu LED:ejä käsittelevässä kappaleessa.

# 3.10 LEDit

LED:ien toiminta

päällä jatkuvasti

vilkkuu

O pois päältä

Normaali toiminta

| LEDit                                             | Bulkki | Absorptio | Kellutus |
|---------------------------------------------------|--------|-----------|----------|
| Ei lataa (*1)                                     | 0      | 0         | 0        |
| Bulkki                                            | •      | 0         | 0        |
| Absorptio                                         | 0      | •         | 0        |
| Manuaalinen ekvalisointi<br>(vuorottain vilkkuva) | 0      | 0         | 0        |
| Automaattinen ekvalisointi                        | 0      | •         | •        |
| Kellutus                                          | 0      | 0         | ٠        |

Huom (\*1): Bulkki LED välkähtää joka 3. sekunnin välein, kun järjestelmässä on virta mutta teho ei riitä varsinaisen latauksen käynnistämiseen.

# Vikatilanteet

| LEDit                                               | Bulkki | Absorptio | Kellutus |
|-----------------------------------------------------|--------|-----------|----------|
| Laturin lämpötila liian<br>korkea                   | 0      | 0         | 0        |
| Laturin virta liian korkea                          | 0      | 0         | 0        |
| Laturin tai aurinkopaneelin<br>jännite liian korkea | 0      | 0         | 0        |
| VE.Smart-verkko- tai BMS-<br>vika                   | 0      | 0         | 0        |
| Sisäinen virhe (*2)                                 | 0      | 0         | 0        |

Huom (\*2): Esim. kalibrointi- ja/tai asetustiedot menetetään, virta-anturiin liittyvä tila.

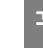

# 3.11 Akun lataukseen liittyvät tiedot

Lataussäädin käynnistää uuden latausjakson joka aamu auringon alkaessa paistaa.

# Lyijyhappoakut: oletusmenetelmä absorptiojakson pituuden ja päättymisen määrittämiseksi

MPPT-säätimien latausalgoritmien käyttäytyminen poikkeaa AC-kytkettyjen akkulaturien toiminnasta. Ole hyvä ja lue tämä osa käyttöohjeesta huolellisesti, jotta ymmärrät MPPT:n toimintaperiaatteen ja noudata aina akkuvalmistajan antamia ohjeita.

Absorptioaika määräytyy oletusarvoisesti akun tyhjäkäyntijännitteen mukaan kunkin päivän alussa seuraavan taulukon mukaisesti:

| Akkujännite Vb (@start-up) | Kerroin | Maksimi absorptioaika |
|----------------------------|---------|-----------------------|
| Vb < 11,9 V                | x 1     | 6 h                   |
| 11,9 V < Vb < 12,2 V       | x 2/3   | 4 h                   |
| 12,2 V < Vb < 12,6 V       | x 1/3   | 2 h                   |
| Vb > 12,6 V                | x 1/6   | 1 h                   |

(12 V arvot, muuta jos 24 V)

Absorptioaikaa mittaava laskuri käynnistyy, kun säädin vaihtaa tilaa bulkkilatauksesta absorptiolataukseen.

MPPT-aurinkopaneelilaturit päättävät absorptiojakson ja kytkeytyvät kellutuslataukseen, kun akkuvirta putoaa esiasetetun matalan virran kynnysarvon eli nk. "jäännösvirran" arvon alapuolelle. Jäännösvirran oletusarvo on 2 A.

Oletusasetukset (jännitteet, absorptioajan maksimiarvo ja jäännösvirta) ovat muokattavissa Victronconnect App -sovelluksen avulla käyttämällä Bluetooth tai VE.Direct-yhteyttä.

Normaaliin toimintaan on kaksi poikkeusta:

- ESS-järjestelmän kanssa käytettäessä: aurinkolatausalgoritmi on kytketty pois päältä ja lataus tapahtuu sen sijaan invertteri/laturin määrittämän käyrän mukaan.
- 2. CAN-väylällä varustettujen litiumakkujen kanssa käytettäessä: BYD:n tapaan, akku ilmoittaa järjestelmälle (mukaan lukien aurinkolaturi), mikä on oikea latausjännite. CVL-raja-arvo (Charge Voltage Limit eli latausjännitteen raja-arvo) on joillekin akkutyypeille jopa dynaaminen ja perustuu esimerkiksi maksimikennojännitteeseen per akkupaketti sekä muihin parametreihin.

Yllä mainituissa poikkeustapauksissa useamman aurinkolaturin ollessa kytkettynä GX-laitteeseen laturit synkronoituvat automaattisesti.

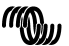

victron energy

# Poikkeuksia odotettavissa olevaan toimintaan

### 1. Absorptioaikalaskurin tauotus

Absorptioaikalaskuri käynnistyy, kun konfiguroitu absorptiojännite on saavutettu ja tauottuu, kun lähtöjännite on konfiguroitua absorptiojännitettä pienempi.

Esimerkkinä mainitun tyyppisestä jännitteen putoamisesta on tilanne, jossa aurinkopaneeli ei (esimerkiksi pilvien, puiden, rakennuksien aiheuttamien varjojen jne. takia) pysty tuottamaan riittävästi tehoa akun lataamiseen sekä kuormien syöttämiseen.

Silloin, kun absorptiolaskuri tauotetaan, absorptiotilan LED-merkkivalo välkkyy erittäin hitaasti.

#### 2. Latausprosessin uudelleenkäynnistäminen

Latausalgoritmi nollataan, mikäli lataus on keskeytetty (esim. absorptioaika on tauotettu) yli tunnin ajaksi. Tämän kaltainen tilanne voi tapahtua, kun aurinkopaneelin jännite putoaa akkujännitteen alapuolelle huonon sään, varjostumisen tai vastaavan syyn takia.

### 3. Akun lataaminen tai purkaminen ennen aurinkopaneelilla tapahtuvan latauksen käynnistymistä

Automaattinen absorptioaika perustuu akun käynnistysjännitteeseen (katso taulukko). Tämä absorptioaika-arvio saattaa olla virheellinen, mikäli akkuun on liitetty muita latauslähteitä (esimerkiksi laturi) tai kuormia. Tämä on oletusalgoritmiin sisältyvä ominaisuus. Useimmissa tapauksissa se kuitenkin tuottaa paremman lopputuloksen kuin kiinteä absorptioaika riippumatta muista latauslähteistä tai akun lataustilasta.

Oletusarvoinen absorptioaikaan liittyvä algoritmi on mahdollista sivuuttaa asettamalla kiinteä absorptioaika aurinkolataussäädintä ohjelmoitaessa. Huomaa kuitenkin, että tästä voi seurata akun ylilatautuminen. Tarkista suositellut asetukset akkuvalmistajalta.

### 4. Absorptioajan määräytyminen jäännösvirran avulla

Joissakin sovelluksissä saattaa olla edullista päättää absorptioaika pelkästään jäännösvirran perusteella. Tämä on mahdollista toteuttaa kasvattamalla oletusarvoista absorptioajan kerrointa. (Varoitus: lyijyhappoakkujen jäännösvirta ei putoa nollaan akkujen saavutettua täyden lataustason ja mainittu "jäljelle jäävä" jäännösvirta saattaa kasvaa huomattavasti akun ikääntyessä).

### Oletusasetus, LiFePO4-akut

LiFePO4-akkuja ei tarvitse ladata täyteen varaustasoon akkujen ennenaikaisen vaurioitumisen välttämiseksi. Absorptiojännitteen oletusasetus on 14,2 V (28,4 V). Absorptioajan oletusasetus on 2 tuntia. Kellutusjännitteen oletusasetus on: 13,2 V (26,4 V). Nämä asetukset ovat säädettävissä.

# Latausalgoritmin nollaus:

Latausjakson uudelleenkäynnistämisen oletusasetus on: Lyijyhappoakut: Vbatt < (Vfloat – 0,4V), LiFePO4-akut < (Vfloat – 0,1V), 1 minuutin ajan.

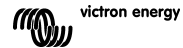

(arvot ilmoitettu 12 V:n akuille, jos kyseessä 24 V:n akut, kerro arvot kahdella)

## 3.9 Automaattinen ekvalisointi

Automaattinen ekvalisointi on oletusarvoisesti tilassa 'OFF'. Mainittu asetus on mahdollista asettaa arvoon 1 (joka päivä) ... 250 (joka 250. päivä) Victron Connect App -sovelluksen avulla (katso kappale 1.12).

Kun automaattinen ekvalisointi on aktiivinen, absorptiolatausta seuraa jännitteen osalta rajoitettu vakiovirtajakso. Virta on rajoitettu 8 %:iin tai 25 %:iin bulkkivirrasta (katso taulukko kappaleessa 3.5). Bulkkivirta on nimellinen latausvirta, ellei ole valittu matalampaa maksimilatausvirran arvoa.

Kun käytetään 8 %:in latausvirran rajoitusarvoa, automaattinen ekvalisointi päättyy, kun jänniteraja on saavutettu, tai 1 tunnin jälkeen, kumpi tahansa toteutuu ensin.

Muut asetukset: automaattinen ekvalisointi päättyy 4 tunnin jälkeen.

Jos automaattinen ekvalisointi ei pääty yhden päivän kuluessa, se ei jatku seuraavana päivänä vaan seuraava ekvalisointijakso määräytyy päiväväliasetuksen mukaan.

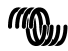

# 3.13 Liitettävä LCD-näyttö -Reaaliaikaiset tiedot

Irrota kuminen tiiviste, joka on säätimen etupaneelissa olevan liittimen suojana ja liitä näyttömoduuli. Näyttö on mahdollista liittää ja irrottaa lataussäätimen ollessa jännitteellisessä tilassa, eli laturi voi olla päällä liitännän ja irrottamisen hetkellä.

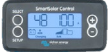

Alla olevat tiedot tulevat näkyviin näytölle "-" painiketta painettaessa (luetteloitu näyttöjärjestyksessä):

|                             |        | /         |         |
|-----------------------------|--------|-----------|---------|
| Näytössä näkyvä tieto       | Ikonit | Segmentit | Yksiköt |
| Akkujännite ja latausvirta  | 3      | 28.8 50   | A       |
| Akun latausvirta            | ÷      | 50.0      | А       |
| Akkujännite                 | 3      | 28.80     | V       |
| Akun latausteho             | E      | 120.0     | W       |
| Akkulämpötila (1)           | •      | 25.0,,Err | °C/°F   |
| Laturin lämpötila (1)       | 1      | 25.0,,Err | °C/°F   |
| Paneelin virta              | 9      | 8.6       | А       |
| Paneelin jännite            | •      | 85.0      | V       |
| Paneelin teho               | •      | 135.0     | W       |
| Varoitusviesti (2)          | ▲      | InF 65    |         |
| Virheviesti (2)             | ▲      | Err 2     |         |
| KAUKO-OHJAUS <sup>(2)</sup> | ġ.     | rETOLE    |         |
| BMS-toiminto (2)            | ġ.     | 6.75      |         |
|                             |        |           |         |

Huom:

1) Näytössä näkyy todellinen lämpötila, --- = ei anturitietoja tai Err = anturitiedot väärät.

2) Mainitut tiedot näkyvät vain, mikäli ne ovat oleellisia.

Voit käynnistää tietojen automaattisen selauksen painamalla "-" tai "+" painiketta 4 sekunnin ajan. Tällöin jokainen erillinen LCD-näytön näkymä tulee näkyviin hetkeksi vuorotellen. Voit pysäyttää tietojen automaattisen selauksen painamalla hetkellisesti "-" tai "+" painiketta.

# 3.14 Liitettävä LCD-näyttö - Historiatiedot

Lataussäädin seuraa muutamia eri parametrejä energiankeruuseen liittyen. Syötä historiatiedot painamalla SELECT-painiketta, lataussäätimen ollessa MONITOR-tilassa (valvontatilassa), jolloin näyttöön tulee vierivä teksit. Voit tuoda näyttöön erilaisa parametrejä painamalla "+" tai "-" painiketta alla olevan taulukon mukaisesti ja voit pysäyttää vierityksen painamalla SELECT-painiketta, jolloin kyseisen parametrin arvo tulee näyttöön. Voit selata eri arvoja käyttämällä "+" ja "-" painikkeita. Päivittäisten parametrien arvoja on mahdollista selata taaksepäin historiatietoina 30 päivän päähän taaksepäin (tiedot kertyvät muistiin ajan myötä), hetkeksi näyttöön ilmestyvä ponnahdusikkuna näyttää päivän numeron. Voit poistua historianäytöstä painamalla SELECT-painiketta, jolloin näyttö siirtyy takaisin MONITORtilaan, vai vaihtoehtoisesti voit palata vierivään näyttöön painamalla SETUPpainiketta.

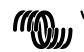

| Vierivä teksti              | Ikonit (1) | Segmentit | Yksiköt       | Näytössä näkyvä tieto                              |
|-----------------------------|------------|-----------|---------------|----------------------------------------------------|
| SI ELI EDERL                | 8          | 258.0     | kWh           | Kokonaistuotto                                     |
| LASE ErrOr                  | ∆          | E0 5      |               | Virheiden määrä 0 (viimeisin)                      |
|                             | ▲          | EI 0      |               | Virheiden määrä 1 (jos käytettävissä)              |
|                             | ▲          | ES 0      |               | Virheiden määrä 2 (jos käytettävissä)              |
|                             | ▲          | E3 0      |               | Virheiden määrä 3 (jos käytettävissä)              |
| PRAEL JOLEAGE GAHLGUG       |            | U 95.0    | V             | Aurinkopaneelien kokonaismaksimijännite            |
| БАЕЕЕНУ UDLEASE GAHLOUG     | 8          | н 28.8    | V             | Kokonaisakkujännite maksimi                        |
| AI Er 9                     | Ξ          | ч 8.6     | Päivän<br>kWh | Päivän tuotto                                      |
| bAttery JOLEAGE มีAHL มีปลั | ÷          | н 28.8    | Päivän V      | Päivän akkujännitteen maks. arvo                   |
| bAttery JOLEAGE is a illi   |            | L 25.0    | Päivän V      | Päivän akkujännitteen minimi                       |
| LASE ErrOr                  | ▲          | 5 03      | Päivä         | Päivän virhe 0 (viimeisin)                         |
|                             | ▲          | EI 0      | Päivä         | Päivän virhe 1 (jos käytettävissä)                 |
|                             | ▲          | E5 0      | Päivä         | Päivän virhe 2 (jos käytettävissä)                 |
|                             | ▲          | E3 0      | Päivä         | Päivän virhe 3 (jos käytettävissä)                 |
| ELITE BULH                  | : <b>.</b> | £Б 60     | Päivä         | Päivittäinen aika bulkki- tai ESS-tilassa<br>(min) |
| ELITE RESORPELON            |            | FU 30     | Päivä         | Päivittäinen aika absorptiotilassa (min)           |
| ELITE FLORE                 | E .        | EF 630    | Päivä         | Päivittäinen aika kellutustilassa (min)            |
| JAH JUJ POYER               | •          | P 735     | Păivă W       | Päivän maksimiteho                                 |
| bAttery Current ARH AUA     | :          | C 50.0    | Päivä A       | Päivän maksimi akkuvirta                           |
| PRNEL UDLERGE TRHI TUT      | ÷          | U 95.0    | Päivän V      | Päivän aurinkopaneelin maksimijännite              |

Huom:

Silloin, kun laturi ei ole aktiivinen (yöaikaan), bulkki-, absorptio- ja kellutuskuvakkeet näytetään alla olevan taulukon mukaisesti.

Silloin, kun laturi on aktiivinen, vain yksi kuvake näytetään: todellista lataustilaa vastaava kuvake.

# 3.15 Liitettävä LCD-näyttö - Asetusvalikko

- a. Voit siirtyä SETUP-valikkoon painamalla ja pitämällä SETUP-painikkeen alas painettuna 3 sekunnin ajan. "Menu"-kuvake tulee näkyviin ja vierivä teksti ilmaantuu näyttöön.
- b. Voit selata parametrejä "-" ja "+" painikkeilla.
- c. Alla oleva taulukko luetteloi näyttöjärjestyksessä kaikki parametrit, joita on mahdollista säätää painamalla "-" painiketta.
- d. Paina SELECT: parametri alkaa vilkkua.
- e. Voit valita haluamasi asetusarvon käyttämällä "-" tai "+" painiketta.
- f. Vahvista muutos painamalla SELECT-painiketta, arvon vilkkuminen loppuu ja muutos tallentuu muistiin.
- g. Voit palata parametrivalikkoon painamalla SETUP-painiketta. Voit nyt selata parametreja ja valita toisen muutettavan parametrin käyttämällä "-" ja "+" painikkeita.
- h. Voit palata normaalitilaan painamalla SETUP-painiketta 3 sekunnin ajan.

| Vierivä teksti                | lkonit          | Segmentit               | Yksik<br>öt | Toiminto tai parametri |
|-------------------------------|-----------------|-------------------------|-------------|------------------------|
| O I POMEr On OFF              | Menu Charging 📶 | On,OFF                  |             | Päälle/pois-kytkin     |
| Ог ЛАНГЛИЛ СНЯг9Е С<br>Иссёль | Menu 💼 🛫        | 1.0- <b>100.0</b>       | А           | Maksimi latausvirta    |
| ОЗ БАЕЕЕгУ ЦОЦЕА9Е            | Menu 😁          | 12-48                   | v           | Järjestelmäjännite     |
| D4 ChRe9E AL9Orlehö           | Menu 💼          | 0,7-USEr                | Туурр<br>і  | Latausalgoritmi (1)    |
| 05 AbSOrPtiOn JOLEA<br>98     | Menu 😁 💂        | 16.0- <b>28.8</b> -34.8 | v           | Absorptiojännite (2)   |
| OS FLORE JOLEA9E              | Menu 😁 🖮        | 16.0- <b>21.6</b> -34.8 | v           | Kellutusjännite (2)    |
|                               | ((()))          | victron ener            | av          |                        |

| Vierivä teksti                         | lkonit          | Segmentit                    | Yksik<br>öt | Toiminto tai parametri                                                               |
|----------------------------------------|-----------------|------------------------------|-------------|--------------------------------------------------------------------------------------|
| DB E9UALI2AEIOn JOL<br>EAGE            | Meny 😁 Equalize | 16.0- <b>32.4</b> -34.8      | v           | Ekvalisointijännite (2)                                                              |
| 09 AUEDTAELC E9UALI<br>2AELOn          | Menu 😁 Equalize | OFF,RUto                     |             | Automaattinen ekvalisointi (3)                                                       |
| 10 TRAURE E9URLI 2RE                   | Meny 🚌 Equalize | <b>StArt</b> ,StoP           |             | Manuaalinen ekvalisointi (4)                                                         |
| 11 rELAH TONE                          | Menu            | rEL. OFF, I-3-10             |             | Reletoiminto (5)                                                                     |
| 12 FELAY LOU LOLEAS                    | Menu 😁          | Lb 16.0- <b>20.0</b> -34.8   | ٧           | Matalan akkujännitteen                                                               |
| ε                                      |                 |                              |             | hälytyksen asetus                                                                    |
| 13 FELAY CLEAF LOU<br>JOLEAGE          | Menv 🖻          | Lbc 16.0- <b>21.0</b> -34.8  | v           | Matalan akkujännitteen<br>hälytyksen nollaus                                         |
| 14 FELAY N 96 JOLEA<br>96              | Menu 🚌          | нь 16.0- <b>33.0</b> -34.8   | v           | Korkean akkujännitteen<br>hälytyksen asetus                                          |
| IS FELRY ELERF HI 9H<br>UDLER9E        | Menu 😁          | ньс 16.0- <b>32.0</b> -34.8  | v           | Korkean akkujännitteen<br>hälytyksen nollaus                                         |
| 16 FELRY HI SH PRAEL                   | Menu 🚢          | u 1.0- <b>150.0</b>          | v           | Aurinkopaneelin korkean<br>jännitteen hälytyksen asetus                              |
| 17 FELRY ELERF NI 9N                   | Menu 🔔          | Ue 1.0- <b>149.0</b> - 150.0 | v           | Aurinkopaneelin korkean<br>jännitteen hälytyksen nollaus                             |
| IB cELBY OLD OUT of                    | Menu            | cūf <b>0</b> -500            |             | Releen minimisulkuaika                                                               |
| DSEd EL TE                             |                 | - 10 B                       |             | (minuuttia)                                                                          |
| 20 EEGPERALURE COGP<br>EnSALI On       | Menu 🖽 🌡        | -5.0- <b>-2.1</b> -0.0       | °C mV       | Akkulämpötilan kompensointiarvo<br>per kenno (2)                                     |
| 21 ERIL CUrrEnt                        | Menu 😁 🐖        | 0.0- <b>2.0</b> - 100.0      | А           | Jäännösvirta                                                                         |
| 23 ARHI AUA RESORPEI<br>Do ELAE        | Meny 🖻 💂        | 1.0- <b>6.0</b> -24.0        | h           | Absorptioaika                                                                        |
| 28 rEBULH OFFSEL UD<br>LER9E           | Menu 🖻 🛫        | 0.0 1- <b>0. 10</b> -5.20    | v           | Bulkkilatauksen uusinnan<br>erojännite (vähennetään<br>asetuksesta 6)                |
| 29 LOY LEAPERALURE<br>CHRESE CURRENL   | Menu 💼 🌡 📶      | 0.0- 100.0                   | A           | Maks. latausvirta matalan<br>lämpötilan tason alapuolella<br>(kohta 30)              |
| 30 LOY EERPERALURE                     | Menu 😁 🌡 🛫      | - 10.0- <b>5</b> - 10.0      | °C          | Matalan lämpötilan taso<br>(kohteelle 29)                                            |
| 31 bits Present                        | Menu            | ьīs У, <b>л</b>              |             | BMS läsnä (6)                                                                        |
| 35 LORd TOde                           | Menu            | LORd D- 1-6                  |             | Kuorman hallinta (7)                                                                 |
| 36 LORA LOY JOLER9E                    | Menu            | LL 16.0- <b>20.0</b> -34.8   |             | Käyttäjän määrittämä kuorman<br>matalan jännitteen taso                              |
| 37 LOAd HI 9H JOLEA9<br>E              | Menu            | Lh 16.0- <b>28.0</b> -34.8   |             | Käyttäjän määrittämä kuorman<br>korkean jännitteen taso                              |
| 40 ARHI AUA E9URLI 2R<br>ELDo ELAE     | Menu 😁 Equalize | 1.0 <b>-4.0</b> -24.0        | h           | Automaattisen ekvalisoinnin<br>maksimiaika                                           |
| 4 I E9UALIZAELOn AUE<br>D SEOP         | Menu 😁 Equalize | 9 <b>,</b> n                 |             | Ekvalisoinnin pysäytyksen<br>jännitetaso (asetus 8)                                  |
| 42 E9UALI2AEIDo CUr<br>rEnt PerCentAge | Menu 😁 Equalize | 0-25- 100                    |             | Ekvalisointivirran prosentuaalinen<br>osuus (prosentuaalinen osuus<br>asetuksesta 2) |
| 49 bREHLI9HE InEEnS                    | Menu            | D- I                         |             | Taustavalon kirkkaus                                                                 |
| 50 68CHLI9HE 8LU895<br>Do              | Menu            | 0FF,0n, <b>AULO</b>          |             | Taustavalon automaattinen<br>virrankatkaisu 60 s jälkeen (8)                         |
| SI SCHOLL SPEEd                        | Meny            | 1- <b>3</b> -5               |             | Tekstin vieritysnopeus                                                               |
| 57 rH 70dE                             | Menu 🤹          | сн 🛛 🛛 – Э                   |             | VE.Direct-portin RX-pinnin tila (9)                                                  |
| S8 EH TOde                             | Menu ø-         | EH <b>0</b> -4               |             | VE.Direct-portin TX-pinnin tila (10)                                                 |
| 59 CRn AddrESS                         | Menu 🤹          | nR 0-255                     |             | VE.Can-verkko-osoite                                                                 |
| 60 CRn dEulCE InStR<br>nCE             | Menu s.         | di 0- <b>255</b>             |             | VE.Can-laite ilmentymä                                                               |
| 6   SOFEL'Are Jersion                  | Menu            | 1.11                         |             | Ohjelmistoversio                                                                     |
| 62 rESEDrE dEFAULES                    | Menu            | rESEL                        |             | Oletusasetuksien palautus (11)                                                       |
| 63 CLEAr HISEOry                       | Menu            | CLER-                        |             | Historiatietojen nollaus (12)                                                        |
| 64 LOCH SELUP                          | Menu            | LOCH 9, <b>n</b>             |             | Lukitusasetukset                                                                     |
| 67 EEGPErREUre Unit                    | Menu 🌡          | CELC,FRhr                    |             | Lämpötilayksikkö °C/°F                                                               |

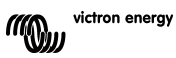

Huom:

 Tehdasasetuksena määritetty akkutyyppi on valittavissa VE.Direct-liittimen vieressä olevan kiertosäätimen avulla. Valittu tyyppi näytetään tässä. Käyttäjä voi vaihtaa tehdasasetetun tyypin ja "USER"-tyypin välillä.

 Näitä arvoja on mahdollista muuttaa VAIN akkutyypille "USER". Taulukossa olevat arvot on ilmoitettu 24 V:n akulle.

 Automaattinen ekvalisointi on mahdollista asettaa tilaan "OFF" (oletusasetus) tai arvoon 1 (joka päivä) ... 250 (kerran joka 250. päivä). Lisätietoja automaattisesta ekvalisoinnista kappaleessa 3.8.

4) Jotta laturi ekvalisoisi akun oikein, käytä manuaalista ekvalisointia vain absorptio- ja kellutusjaksojen aikana ja silioin, kun auringonvaloa on tarjolla riittävästi. Paina SELECT: teksit <sup>1</sup>5:R-i<sup>2</sup> viikkuu, käynnistä ekvalisointi painamalla SELECT-painiketta. Voit keskeyttää ekvalisointittilan ennenaikaisesti siirtymällä SETUP-valikkoon ja navigoimalla SETUPkohtaan 10. painamalla SELECT-painiketta: teksit <sup>1</sup>5:Ro<sup>1</sup> viikkuu, psäytä ekvalisointi painamalla SELECT-painiketta: teksit <sup>1</sup>5:Ro<sup>1</sup> viikkuu, psäytä ekvalisointi painamalla SELECT-painiketta uudelleen. Manuaalisen ekvalisoinnin kesto on 1 tunti. 5) Reletoiminto (asetus 11):

| Arvo | Kuvaus                                                                            |
|------|-----------------------------------------------------------------------------------|
| 0    | Rele aina pois päältä                                                             |
| 1    | Aurinkopaneelin jännite korkea (asetusarvot 16 ja 17)                             |
| 2    | Sisäinen lämpötila korkea (>85°C)                                                 |
| 3    | Akkujännite liian matala (asetukset 12 ja 13, oletusasetus)                       |
| 4    | Ekvalisointi aktiivinen                                                           |
| 5    | Vikatila aktiivinen                                                               |
| 6    | Sisäinen lämpötila matala (<-20°C)                                                |
| 7    | Akkujännite liian korkea (asetusarvot 14 ja 15)                                   |
| 8    | Laturi kellutus- tai varastointitilassa                                           |
| 9    | Päivien määrä (aurinkopaneeli vastaanottanut auringonsäteilyä)                    |
| 10   | Kuorman hallinta (rele kytkeytyy kuorman hallintatilan mukaan, katso asetus 35 ja |
|      | huomautus 7)                                                                      |

6) Voimassa oleva parametri BMS asetetaan tilaan 'Y' [Yes = Kyllä] kun yhteensopiva BMS on tunnistettu. Asetusta 31 on mahdollista käyttää palauttamaan laturi normaaliiin toimintatilaan (toisin sanoen ilman BMS:ää) asettamalla manuaalisesti tilaan 'No [EI] (esimerkiksi kun laturi siirretään toiseen sijaintiin, jossa BMS:ää ei tarvita, sitä ei asettaa manuaalisesti tilaan 'Yes (Kyllä).

7) Kuorman hallintatila (asetus 35).

Voit käyttää relettä (asetus 11, arvo 10), tai VE.Direct-porttia (asetus 58, arvo 4) hallitsemaan kuormaa alla olevien vaihtoehtojen puitteissa:

| Arvo | Kuvaus                                                      |
|------|-------------------------------------------------------------|
| 0    | Kuormalähtö aina pois päältä                                |
| 1    | Batterylife-algoritmi (oletus)                              |
| 2    | Tavanomainen algoritmi 1 (pois<22,2V, päällä>26,2V)         |
| 3    | Tavanomainen algoritmi 2 (pois<23,6V, päällä>28,0V)         |
| 4    | Kuormalähtö aina päällä                                     |
| 5    | Käyttäjän määrittämä algoritmi 1 (pois<20,0V, päällä>28,0V) |
| 6    | Käyttäjän määrittämä algoritmi 2 (pois<20,0V, päällä>28,0V) |

8) Taustavalon automaattisella pois päältä kytkemisellä on seuraavat vaihtoehdot: OFF = taustavalo on päällä jaitkuvasti, ON = taustavalo sammuu 60 sekunnin kuluttua viimeisimmästä painikkeen painalluksesta, AUTO = latauksen ollessa käynnissä taustavalo on päällä, muina aikoina sammutettuna.

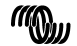

9) VE.Direct-portin RX-pinnin tila (asetus 57)

| Arvo   | Kuvaus                                                                                                    |
|--------|----------------------------------------------------------------------------------------------------|
| 0      | Kauko-ohjain päällä/pois (oletus). Voidaan käyttää päälle-pois-hallintaan VE.Bus<br>BMS-väylän kautta (sen sijaan että BMS liitettäisiin kauko-ohjauksen päälle-pois-<br>porttiin).<br>Edellyttää VE.Direct ei-invertoivaa kauko-ohjattauksen päälle/pois-kaapella.<br>(ASS33055310)                                                                                                    |
| 1      | Ei toimintoa.                                                                                                    |
| 2<br>3 | RX-pinni voi kytkeä releen pois päältä, jos releen toiminnon 10 asetus 11 on asetettu<br>käyttöön (katso huomautus 5, arvo 10). Kuorman hallinnan vaihtoehdot (asetus 35)<br>pysyvät voimassa.<br>Toisin sanoen näin luodaan AND-toiminto: sekä kuorman hallinnan että RX-pinnin<br>tulee olla korkeassa tilassa (arvo = 2) tai matalassa tilassa (arvo = 3) jotta rele<br>kytkeytyisi. |

#### 10) VE.Direct-portin TX-pinnin tila (asetus 58)

| Arvo | Kuvaus                                                                                                    |
|------|----------------------------------------------------------------------------------------------------|
| 0    | Normaali VE.Direct-tiedonsiirto (oletusasetus)                                                                                                    |
|      | Esimerkiksi tiedonsiirto Color Control -paneelin valilla (edellyttaa VE.Direct-kaapella)                                                                                                    |
| 1    | Pulssi jokaista 0,01 kWh:ia kohti                                                                                                    |
| 2    | Valon himmennyssäätö (PWM normaali), edellyttää TX-digitaalilähtökaapelia<br>(ASS0305505500)                                                                                                    |
| 3    | Valon himmennyssäätö (PWM invertoitu), edellyttää TX-digitaalilähtökaapelia<br>(ASS0305505500)                                                                                                    |
| 4    | Load control mode [Kuorman hallinnan tila]: TX-pinni kytkeytyy kuorman hallinnan<br>tilan mukaan, katso huomautus 7).<br>Edellyttää TX-digitaaliiähtökaapelia (ASS0305505500) logiikkatasoiseen kuorman<br>hallintaporttiin liittämiseksi. |

11) Paina SELECT-painiketta: teksti \*r£5£t: "likkuu, paina SELECT-painiketta uudelleen nollataksesi käyttöön alkuperäiset tehdasasetukset. Laturi käynnistyy uudelleen. Historiatiedot säilyvät ennallaan (KWh-laskuri jne.).

12) Paina SELECT-painiketta: tekti "*CLFA*<sup>+</sup> vilkkuu, paina SELECT-painiketta uudelleen nollataksesi historiatiedot (kWh-laskuri jne.). Huomaa, että toimenpiteen suoriutumiseen kuluu muutaman sekunnin.

<u>Huom</u>: Mikä tahansa asetuksien muutos, joka on suoritettu liitettävän LCD-näytön tai Bluetooth-yhteyden kautta sivuuttaa kiertosäätimellä tehdyn asetuksen. Kiertosäätimen kääntäminen sivuuttaa liitettävän LCD-näytön tai Bluetooth-yhteyden kautta alemmin tehdyt asetukset.

<u>Varoitus</u>: Varoitus: Tietyt akkuvalmistajat suosittelevat vakivirtaan perustuvaa ekvalisointijaksoa, toiset eivät. Älä käytä vakiovirtaan perustuvaa ekvalisointia, ellei akkuvalmistaja sitä erikseen suosittele.

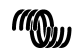

# 4. Vianmääritys

| Ongelma                 | Mahdollinen syy                                                                                                    | Ratkaisu                                                               |
|-------------------------|----------------------------------------------------------------------------------------------------|------------------------------------------------------------------------|
| Laturi ei toimi         | Aurinkopaneelin liitännän<br>napaisuus väärä                                                                                    | Liitä aurinkopaneeli<br>oikein                                         |
|                         | Akkuliitännän napaisuus<br>väärä                                                                                                | Sulake palanut (ei<br>käyttäjän<br>vaihdettavissa).                    |
|                         | Huono akkuliitäntä                                                                                                    | Tarkista akkuliitäntä                                                  |
|                         | Kaapelihäviöt liian suuret                                                                                                    | Vaihda poikkipinta-<br>alaltaan suurempiin<br>kaapeleihin              |
| Akku ei lataudu täyteen | Laturin ja akun välinen<br>ympäristölämpötila on<br>suuri (T <sub>amblent_chrg</sub> ><br>T <sub>amblent_batt</sub> )           | Varmista, että akun ja<br>laturin<br>ympäristölämpötilat<br>ovat samat |
|                         | Vain 24 V:n ja 48 V:n<br>järjestelmät:<br>lataussäädin on valinnut<br>väärän<br>järjestelmäjännitteen<br>(esim. 12 V eikä 24 V) | Aseta säätimen<br>järjestelmäjännite<br>oikeaksi manuaalisesti         |
|                         | Akkukenno on vioittunut                                                                                                    | Vaihda akku                                                            |
| Akku ylilatautuu        | Laturin ja akun välinen<br>ympäristölämpötila on<br>suuri (T <sub>ambient_chrg</sub> <<br>T <sub>ambient_batt</sub> )           | Varmista, että akun ja<br>laturin<br>ympäristölämpötilat<br>ovat samat |

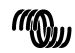

Useimmat vikatilat on helppo tunnistaa liitettävän LCD-näytön tai VictronConnect App -sovelluksen ja alla mainittujen toimenpiteiden avulla. Ellet pysty korjaamaan ongelmaa, ota yhteys Victron Energy -toimittajaan.

| Virhe<br>nro.             | Ongelma                                                                                                | Syy / Ratkaisu                                                                                                    |
|---------------------------|----------------------------------------------------------------------------------------------------|----------------------------------------------------------------------------------------------------|
| ei<br>sovellett<br>avissa | LDC-näyttö ei toimi (ei<br>taustavaloa, ei muuta tietoa<br>näytössä)                                   | Muuntimen ja taustavalon virtalähteen<br>virransyöttö tulee joko aurinkopaneelilta tai<br>akusta,<br>Jos sekä aurinkopaneelin ja akun jännitteet<br>ovat alle 6 V, LCD ei kytkeydy päälle.<br>Varmista, että LCD-näyttö on liitetty kunnolla<br>liittimeen.                                                                                                    |
| ei<br>sovellett<br>avissa | LCD-näyttö ei toimii<br>(taustavalo toimii, ei muuta<br>tietoa näytössä, laturi<br>vaikuttaa toimivan) | Kyseessä voi olla matala ympäristölämpötila.<br>Jos ympäristön lämpötila on matalampi kuin -<br>10 °C (14 °F), LCD-näytön segmentti saattavat<br>näkyä erittäin heikosti tai ei lainkaan.<br>Alle -20 °C (-4 °F) lämpötlassa LCD-segmentit<br>eivät välttämättä näy lainkaan.<br>Lataamisen aikana LCD-näyttö lämpenee ja<br>näyttö aikaa toimia normaalisti.           |
| ei<br>sovellett<br>avissa | Lataussäädin ei lataa akkua                                                                            | LCD-näytön mukaan latausvirta on 0 A.<br>Tarkista aurinkopaneelien napaisuus.<br>Tarkista aikun sulake<br>Tarkista näkyykö LCD-näytössä vikailmoitusta<br>Tarkista, eitä laturi on asetettu tiiaan "ON"<br>valikon kautta.<br>Tarkista, onko Remote-tulo liitetty.<br>Tarkista, eitä on valittu oikea<br>Järjestelmäjannite.                                            |
| ei<br>sovellett<br>avissa | Korkea lämpötila:<br>lämpötilakuvake vilkkuu                                                           | Tämä vikailmoitus nollautuu, kun lämpötila on<br>laskenut riittävästi.<br>Rajoitettu lähtövirta korkean lämpötilan takia.<br>Tarkista ympäristön lämpötila ja tarkista, että<br>jäähdytyslevyn lähellä ei ole jäähdytystä<br>rajoittavia esineitä.                                                                                                    |
| Virhe 2                   | Akkujännite liian korkea<br>(>76,8V)                                                                   | Tämä virhe nollautuu automaattisesti, kun<br>akkujännite on pudonnut.<br>Tämä virhe voi johtua akkuun muista liitetyistä<br>latauslaitteista tai lataussäätimen viasta.                                                                                                    |
| Virhe 17                  | Säädin ylikuumenee<br>vähennetystä lähtövirrasta<br>riippumatta.                                       | Tämä virhe nollautuu automaattisesti, kun<br>laturi on jäähtynyt.<br>Tarkista ympäristön lämpötila ja tarkista, että<br>jäähdytystevyn lähellä ei ole jäähdytystä<br>rajoittavia esineitä.                                                                                                    |
| Virhe 18                  | Säätimen ylivirta.                                                                                     | Tämä virhe nollautuu automaattisesti.<br>Irrota lataussäädin kaikista virtalähteistä, odota<br>3 minuutin ajan ja kytke virta takaisin päälle.<br>Jos vika jatkuu, lataussäädin on luultavasti<br>vikaantunut.                                                                                                    |
| Virhe 20                  | Maksimi Bulkkiaika ylittynyt                                                                           | Tämä virhe voi tapahtua vain silioin, kun<br>maksimi bulkkiajan suojaus on aktiivinen.<br>Tämä virhe ei nollaudu automaattisesti.<br>Tämä virhe muodostuu, kun akun<br>absorptiojännitettä ei ole saavutettu, vaikka<br>akkua on ladattu 10 tunnin ajan.<br>Normaalien aurinkopaneeliasennuksien<br>tapauksessa maksimi bulkkiajan suojauksen<br>käyttöä ei suositella. |
| Virhe 21                  | Virta-anturiin liittyvä vika                                                                           | Lataussaadin on luultavasti vikaantunut.<br>Tämä virhe ei nollaudu automaattisesti.                                                                                                    |

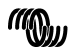

| Virhe<br>nro. | Ongelma                                                | Syy / Ratkaisu                                                                                                    |
|---------------|--------------------------------------------------------|----------------------------------------------------------------------------------------------------|
| Virhe 26      | Liittimien ylikuumentuminen                            | Teholiittimet ovat ylikuumentuneet, tarkista<br>kaapelointi ja kiinnitä pultit tarvittaessa.<br>Tämä virhe nollautuu automaattisesti.                                                                                                    |
| Virhe 33      | Aurinkopaneelin ylijännite                             | Tamä virhe nollautuu automaattisesti, kun<br>akkujännite on pudonut. Tamä virhe ilmaisee,<br>että aurinkopaneelien konfiguraatio avoimen<br>virtapiirin jännitteen osalta on kriittinen laturin<br>ominaisuudet huomioon ottaen. Tarkista<br>konfiguraatio ja muuta aurinkopaneelien<br>kytkentöjä tarvittaessa.                                                              |
| Virhe 34      | Aurinkopaneelin ylivirta                               | Aurinkopaneeleiltä saatavan virran arvo on<br>yittänyt 75 A. Tämä voi johtua sisäisestä<br>järjestelmäviasta. Irrota lataussäädin kaikista<br>virtalähteistä, odota 3 minuutin ajan ja kytke<br>virta takaisin päälle. Jos vika jatkuu, lataussää-<br>din on luultavasti vikaantunut. Tämä virhe<br>nollautuu automaattisesti                                                 |
| Virhe 38      | Tulo kytketty pois päältä<br>akun ylijännitteen takia. | Akkujen suojaamiseksi yillatautumiselta<br>järjestelmä on kytkenyt aurinkopaneelien tulon<br>pois päältä. Voit nollata tilan irrottamalla ensin<br>aurinkopaneelit ja irrottamalla sitten akun.<br>Odota 3 minuutin ajan ja liitä sitten ensin akku<br>ja seuraavaksi aurinkopaneelit. Jos vika<br>aitkuu, lataussäädin on luultavasti vikaantunut.                           |
| Inf 65        | Tiedonsiirtoon liittyvä<br>varoitus                    | Tiedonsiirto yhteen rinnakkain kytkettyyn<br>säätimeen on menetetty. Voit nollata<br>varoituksen kytkemällä säätimen pois päältä ja<br>takaisin päälle.                                                                                                    |
| Inf 66        | Epäyhteensopiva laite                                  | Säädintä ollaan kytkemässä rinnan toisen<br>säätimen kanssa, jonka asetukset ovat<br>poikkeavat järäi jonka latausalgoritmi on<br>erilainen. Varmista, että asetukset ovat samat<br>ja päivitä kaikkien laturien ohjelmistoversiot<br>samaksi.                                                                                                    |
| Virhe 67      | BMS-yhteys menetetty                                   | Yhteys BMS:ään on menetetty, tarkista liitäntä<br>(Kaapelointi / Bluetooth-yhteys). Kun laturin on<br>toimittava itsenäisesti uudelleen, vaihda<br>asetusvalikon asetus 'BMS' tilasta 'Y' tilaan 'N'<br>(asetusarvo 31).                                                                                                    |
| Virhe<br>114  | CPU:n lämpötila liian korkea                           | Tämä virhe nollautuu automaattisesti, kun<br>CPU on jäähtynyt. Jos virhe jatkuu, tarkista<br>ympäriston lämpötila ja tarkista että ilman tulo-<br>ja lähtöaukot tilassa jonne laturi on asennettu<br>(kaappi) ovat vapaat (ei esteitä). Tarkista<br>asennusvaihtoehdot jäähdytykseen liittyen<br>käyttöohjeesta. Jos vika jatkuu, lataussäädin<br>on luuttavasti vikaantunut. |
| Virhe<br>116  | Kalibrointitiedot on<br>menetetty                      | Tämä virhe ei nollaudu automaattisesti.                                                                                                    |
| Virhe<br>119  | Asetustiedot on menetetty                              | Tämä virhe ei nollaudu automaattisesti.<br>Palauta oletusasetukset SETUP-valikon avulla<br>(SETUP-arvo 62). Irrota lataussäädin kaikista<br>virtalähteistä, odota 3 minuutin ajan ja kytke<br>virta takaisin päälle.                                                                                                    |

Lisätietoja on FAQ-asiakirjassa Internet-sivuilla osoitteessa: https://www.victronenergy.com/live/drafts:mppt\_fag

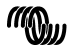

# **Tekniset tiedot**

| SmartSolar-lataussäädin                                                                           | MPPT 150/70                                                                                                    | MPPT 150/100                                                                                           |  |  |
|---------------------------------------------------------------------------------------------------|----------------------------------------------------------------------------------------------------|----------------------------------------------------------------------------------------------------|--|--|
| Akkujännite                                                                                       | 12/24/48V Automaattinen tunnistus (36V:                                                                                            |                                                                                                    |  |  |
| Maksimi akkuvirta                                                                                 | 70 A 100 A                                                                                                    |                                                                                                    |  |  |
| Nimellinen PV-teho, 12 V 1a,b)                                                                    | 1000 W                                                                                                    | 1450 W                                                                                                 |  |  |
| Nimellinen PV-teho, 24 V 1a,b)                                                                    | 2000 W                                                                                                    | 2900 W                                                                                                 |  |  |
| Nimellinen PV-teho, 36 V 1a,b)                                                                    | 3000 W                                                                                                    | 4350 W                                                                                                 |  |  |
| Nimellinen PV-teho, 48 V 1a,b)                                                                    | 4000 W                                                                                                    | 5800 W                                                                                                 |  |  |
| Maks. PV oikosulkuvirta 2)                                                                        | 50 A maks.<br>(30 A per MC4-liitin)                                                                                                | 70 A<br>(maks. 30 A per MC4-liitin)                                                                    |  |  |
| Maksimi PV avoimen<br>virtapiirin iännite                                                         | 150 V abs. maksimi kylmässä<br>145 V käynnistys ja käyttö maksimi                                                                  |                                                                                                    |  |  |
| Maks, hvötvsuhde                                                                                  | 98 %                                                                                                    |                                                                                                    |  |  |
| Itsekulutus                                                                                       | Alle 35 mA @ 12                                                                                                    | V / 20 mA @ 48 V                                                                                       |  |  |
| Latausiännite 'absorptio'                                                                         | Oletusasetus: 14,4V /                                                                                                    | 28,8V / 43,2V / 57,6V                                                                                  |  |  |
| Latausjännite 'kellutus'                                                                          | Oletusasetus: 13,8V /                                                                                                    | 27,6V / 41,4V / 55,2V                                                                                  |  |  |
| Latausjännite 'ekvalisointi'                                                                      | Oletusasetus: 16,2V /                                                                                                    | 32,4V / 48,6V / 64,8V                                                                                  |  |  |
| Latausalgoritmi                                                                                   | monivaiheinen adaptiivine<br>algoritmia) tai käyttäjä                                                                              | monivaiheinen adaptiivinen (kahdeksan esiohjelmoitua<br>algoritmia) tai käyttäjän määrittämä algoritmi |  |  |
| Lämpötilakompensointi                                                                             | -16 mV/°C / -32 n                                                                                                    | nV/°C / -64 mV/°C                                                                                      |  |  |
| Suojaustoiminnot                                                                                  | Akun väärä polariteetti (sulake, ei käyttäjän<br>vaihdettavissa)<br>PV väärä polariteetti / Lähdön oikosulku /<br>Viikuumantuminen |                                                                                                    |  |  |
| Käyttölämpötila                                                                                   | -30 +60 °C (täysi lähtöteho maks 40 °C)                                                                                            |                                                                                                    |  |  |
| Kosteus                                                                                           | 95 %, ei-kondensoiva                                                                                                    |                                                                                                    |  |  |
| Maksimi korkeus                                                                                   | 5000 m (täysi lähtöteho maks. 2000 m)                                                                                              |                                                                                                    |  |  |
| Ympäristöolosuhteet                                                                               | Sisätila, ei ilmastoitu                                                                                                    |                                                                                                    |  |  |
| Saasteluokka                                                                                      | PD3                                                                                                    |                                                                                                    |  |  |
| Tiedonsiirtoportit                                                                                | VE.Can, VE.Direct tai Bluetooth                                                                                                    |                                                                                                    |  |  |
| Kauko-ohjattava päälle/pois                                                                       | Kyllä (2-napainen liitin)                                                                                                    |                                                                                                    |  |  |
| Rele (ohjelmoitava)                                                                               | DPST AC-kesto: 240 VAC / 4 A<br>DC-kesto: 4 A maks. 35 VDC, 1 A maks. 60 VDC                                                       |                                                                                                    |  |  |
| Rinnakkaiskäyttö                                                                                  | Ky                                                                                                    | /llä                                                                                                   |  |  |
|                                                                                                   | KOTELO                                                                                                    |                                                                                                    |  |  |
| Väri                                                                                              | Sininen (F                                                                                                    | RAL 5012)                                                                                              |  |  |
| PV-liitännät 3)                                                                                   | 35 mm² / AWG2 (Tr-mallit)<br>tai kolme paria MC4-liitäntöjä (MC4-mallit)                                                           |                                                                                                    |  |  |
| Akkuliitännät                                                                                     | 35 mm² / AWG2                                                                                                    |                                                                                                    |  |  |
| Suojausluokka                                                                                     | IP43 (elektroniset komponentit) IP22 (liitäntäalue)                                                                                |                                                                                                    |  |  |
| Paino                                                                                             | 3 kg                                                                                                    | 4,5 kg                                                                                                 |  |  |
| Mitat (k x l x s)                                                                                 | 185 x 250 x 95 mm                                                                                                    | 216 x 295 x 103 mm                                                                                     |  |  |
| STANDARDIT                                                                                        |                                                                                                    |                                                                                                    |  |  |
| Turvallisuus EN/IEC 62109-1, UL 1741. CSA C22.2                                                   |                                                                                                    |                                                                                                    |  |  |
| 1a) Jos säätimeen liitetään aurinkopaneeleja, joiden teho on suurempi, säädin rajoittaa tulotehoa |                                                                                                    |                                                                                                    |  |  |

1a) Jos saatimeen liitetaan auninkopaneeleja, joiden terio on suurempi, saadin ra
 1b) PV-jännitteen tulee olla suurempi kuin Vbat + 5V jotta säädin voi käynnistyä. Sen jälkeen minimi PV-jännite on Vbat + 1V.

Suurempi oikosulkuvirta voi vaurioittaa säädintä, mikäli aurinkopaneeli polariteetti on väärä.
 Oletusasetus: POIS

23

victron energy

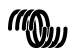

# Kuva 1: Teholiitännät

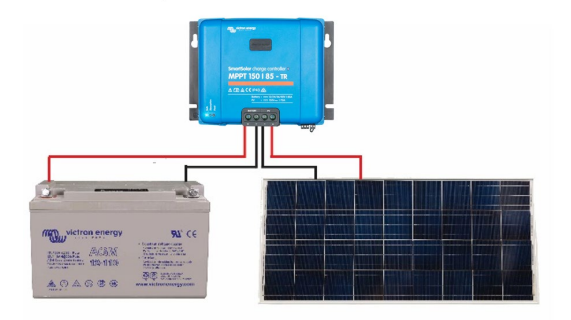

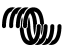

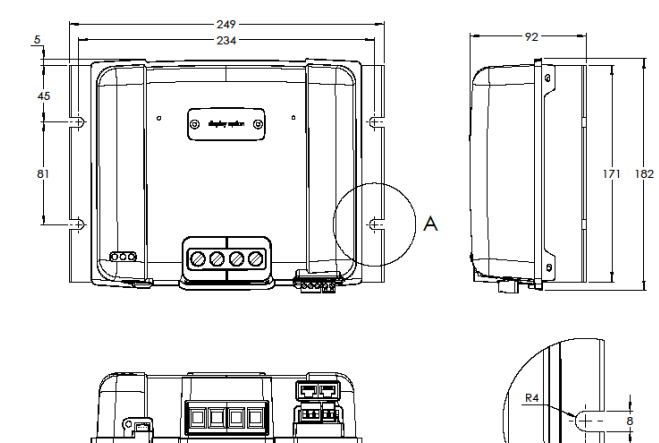

7.5

# SmartSolar MPPT 150 I 70 - Tr-mitat

# SmartSolar MPPT 150 I 100 - Tr-mitat

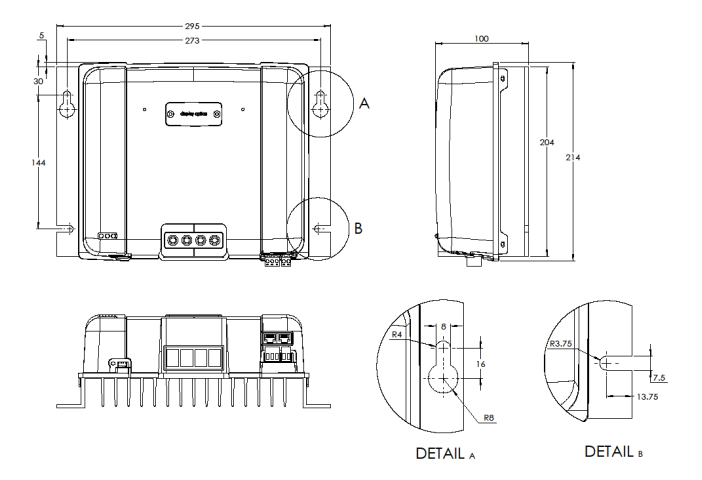

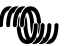

# Victron Energy Blue Power

Jakelija:

Sarjanumero:

Versio : 02 Päivämäärä : Elokuun 30<sup>.</sup>, 2019

Victron Energy B.V. De Paal 35 | 1351 JG Almere PO Box 50016 | 1305 AA Almere | The Netherlands

| Keskus | 1 | +31 (0)36 535 97 00     |
|--------|---|-------------------------|
| E-mail | 1 | sales@victronenergy.com |

www.victronenergy.com